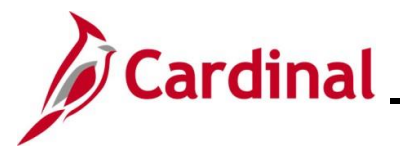

#### Processing a Life Event during Open Enrollment Overview

This Job Aid provides guidance on the actions a Benefits Administrator (BA) must take when processing a Life Event during Open Enrollment (OE). These actions will ensure that the life event changes are reflected in the OE elections and are transmitted to the vendors.

**Navigation Note**: Please note that there may be a **Notify** button at the bottom of various pages utilized while completing the process within this Job Aid. This "Notify" functionality is not currently turned on to send email notifications to specific users within Cardinal.

### Table of Contents

| Revision History                                    | 2 |
|-----------------------------------------------------|---|
| Processing a Life Event during Open Enrollment (OE) | 3 |

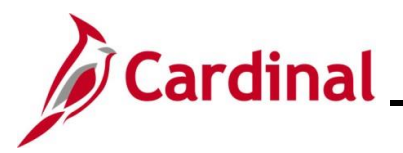

## **Revision History**

| Revision Date | Summary of Changes                                                                                                    |
|---------------|----------------------------------------------------------------------------------------------------|
| 3/1/2025      | Updated the screenshots of the Search pages ( <u>Section 1</u> ; after Steps 1 and 12).<br>Added reference information to the Overview of the Cardinal HCM Search<br>Pages Job Aid. |

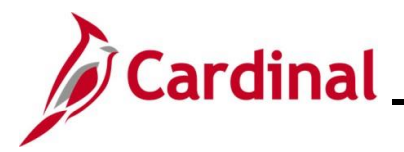

#### Processing a Life Event during Open Enrollment (OE)

Prior to entering a Life Event, the user must review the employee's OE selections and document any changes made during OE for both Health and FSA (Medical and Dependent Care).

| Step          | Action                                                                                                    |
|---------------|----------------------------------------------------------------------------------------------------|
| 1.            | Navigate to the <b>Benefit Event</b> page using the following path:<br>NavBar > Menu > Benefits > Manage Automated Enrollment > Events > Benefit Event                                                                                                    |
| The <b>Be</b> | nefit Event Entry Find an Existing Value page displays.                                                                                                    |
| (             | - Cardinal Homepage Benefit Event Entry                                                                                                    |
| 1             | enefit Event Entry Find an Existing Value ' Search Criteria inter any information you have and click Search. Leave fields blank for a list of all values.                                                                                                    |
|               | Recent Searches     Choose from saved searches     Empl ID   begins with •     Empl Record   =     First Name   begins with •     Last Name   begins with •     Business Unit   begins with •     Choose from saved searches     •     •     •     •     •     •     •     •     •     •     •     •     •     •     •     •     •     •     •     •     •     •     •     •     •     •     •     •     •     •     •     •     •     •     •     •     •     •     •     •     •     •     •     •     •     • |
| ĺ             | For more information pertaining to the Cardinal HCM Search pages, refer to the Job Aid titled<br>"Overview of the Cardinal HCM Search Pages". This Job Aid is located on the Cardinal Website in <b>Job Aids</b> under <b>Learning</b> .                                                                                                    |
| 2.            | Enter the employee's Employee ID in the <b>Search by</b> field.<br><b>Note</b> : The other search by options available ( <b>Search by</b> dropdown button) are Business<br>Unit, Department, and Name.<br>Search by: Empl ID                                                                                                    |

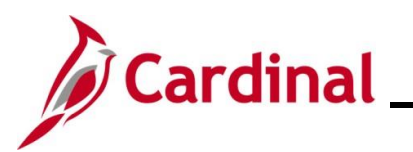

| Step     | Action                                                                                                    |
|----------|----------------------------------------------------------------------------------------------------|
| 3.       | Click the <b>Search</b> button.                                                                                                    |
|          | Search Clear                                                                                                    |
| The Bene | fit Event page displays for the applicable employee.                                                                               |
|          | Benefit Event Detail                                                                                                    |
|          | Employee ID Benefit Record Number 0                                                                                                |
| l        | Q         I         K         I         I         View All                                                                         |
|          | Life Event   Life Event Date  Paperwork Receipt Date                                                                               |
|          | Health Change FSA Change                                                                                                    |
|          | Health Change Needed: <ul> <li>FSA Change Needed:</li> <li>FSA Change Needed:</li> <li>Change:</li> <li>Change:         </li></ul> |
|          | Special Processing Message (Health)                                                                                                |
|          | Special Processing Message (FSA)                                                                                                   |
|          | Save Return to Search                                                                                                    |
| 4.       | Click the <b>Life Event</b> dropdown button and select the applicable life event ("Birth/Adoption" in this scenario).              |
|          | Life Event V                                                                                                    |

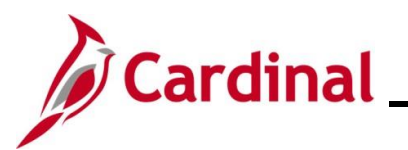

| Step                                                            | Action                                                                                                    |  |  |  |  |
|-----------------------------------------------------------------|----------------------------------------------------------------------------------------------------|--|--|--|--|
| The Benefit Event page redisplays with the selected Life Event. |                                                                                                    |  |  |  |  |
|                                                                 | Benefit Event Detail                                                                                                    |  |  |  |  |
|                                                                 | Employee ID Benefit Record Number 0                                                                                                    |  |  |  |  |
|                                                                 | Life Event                                                                                                    |  |  |  |  |
|                                                                 | Life Event Birth/Adoption                                                                                                    |  |  |  |  |
|                                                                 | Health Change FSA Change                                                                                                    |  |  |  |  |
|                                                                 | Health Change Needed:                                                                                                    |  |  |  |  |
|                                                                 | Current Cov. Level:<br>Change:<br>Change:<br>Chan |  |  |  |  |
|                                                                 |                                                                                                    |  |  |  |  |
|                                                                 | Special Processing Message (Health)                                                                                                    |  |  |  |  |
|                                                                 | Special Processing Message (FSA)                                                                                                    |  |  |  |  |
|                                                                 |                                                                                                    |  |  |  |  |
|                                                                 | Save Return to Search                                                                                                    |  |  |  |  |
| 5.                                                              | Click the Life Event Date Calendar icon and select the applicable date.                                                                                                    |  |  |  |  |
|                                                                 | Life Event Date                                                                                                    |  |  |  |  |
|                                                                 |                                                                                                    |  |  |  |  |
| ĺ                                                               | This is the date of the actual event (marriage, birth, divorce, etc.).                                                                                                    |  |  |  |  |
| 6.                                                              | Click the <b>Paperwork Receipt Date Calendar</b> icon and select the applicable date.                                                                                                    |  |  |  |  |
|                                                                 | Panerwork Receint Date                                                                                                    |  |  |  |  |
|                                                                 |                                                                                                    |  |  |  |  |
| ĺ                                                               | This is the date that the Benefits Enrollment form was received from the employee.                                                                                                    |  |  |  |  |
| 7.                                                              | Click the Health Change Needed dropdown button and select "Yes".                                                                                                    |  |  |  |  |
|                                                                 | Health Change Needed:                                                                                                    |  |  |  |  |

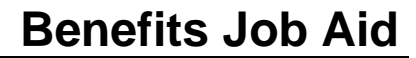

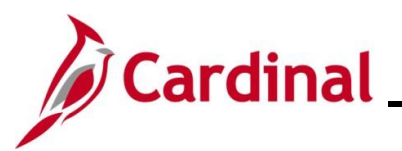

| Step    | Action                                                                                                    |
|---------|----------------------------------------------------------------------------------------------------|
| j       | Even if the Life Event does not require a change in the Health Plan Coverage Code for the employee, select "Yes" (i.e., this is a birth event, and the employee is already enrolled in "Family" coverage. However, a new dependent is being added (newborn)). If "Yes" is not selected, a Benefit Event will not be created. |
| The Ber | efit Event page refreshes.                                                                                                    |
| ſ       | Benefit Event Detail                                                                                                    |
|         | Employee ID Benefit Record Number 0                                                                                                    |
|         | Life Event Q   K < 1 of 1 -> >   View All                                                                                                    |
|         | Life Event Birth/Adoption                                                                                                    |
|         | Health Change FSA Change                                                                                                    |
|         | Health Change Needed: Yes                                                                                                    |
|         | Current Cov. Level:     Self + Spouse     Future Cov. Level:     V       Change:     V     Change:     V                                                                                                    |
|         | Special Processing Message (Health)                                                                                                    |
|         | Special Processing Message (FSA)                                                                                                    |
|         | Save Return to Search                                                                                                    |
| i       | The <b>Current Cov. Level</b> field auto-populates with the employee's current Health Plan enrollment coverage level.                                                                                                    |
| 8.      | Click the Future Cov. Level dropdown button and select the applicable coverage level.                                                                                                    |
|         | Future Cov. Level:                                                                                                    |
| i       | The coverage levels available for selection are "Single, Employee", "Employee + Spouse", "Employee + CH (Child)", and "Family". Please note that this does not actually change the employee's enrollment. This will be done when the Life Event is processed.                                                                |
| 9.      | Click the <b>Change</b> dropdown button and select the applicable change reason ("Add new child - adoption" in this scenario).                                                                                                    |
|         | Change:                                                                                                    |

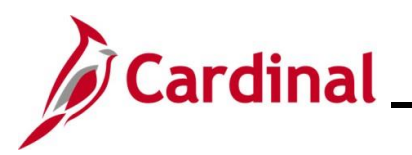

| Step | Action                                                                                                    |
|------|----------------------------------------------------------------------------------------------------|
| i    | The selections available will vary based on the type of Life Event previously selected.                                                                                                    |
| 10.  | Complete the fields within the <b>FSA Change</b> section if the employee is making any changes to their Flex Spending Account(s) (Flex Spending Medical or Flex Spending Dependent Care) in conjunction with the Life Event (no changes to the employee's FSA elections will be made for this scenario).                                                                                                    |
| 11.  | Click the Save button.                                                                                                    |
| i    | After saving, review the messages in the <b>Special Processing Message (Health)</b> and <b>Special Process Message (FSA)</b> fields. These messages will provide next step instructions.<br>If an additional Office of Health Benefits (OHB) approval will be required based on the dates entered or if any other processing guidance is applicable, a comment will display in the <b>Special Processing Message (Health)</b> field and/or the <b>Special Processing Message (FSA)</b> field.<br>The manual Benefit Event (Life Event) is now created. Next, this Benefit Event must be processed. |
| 12.  | Navigate to the <b>On-Demand Event Maintenance</b> page using the following path:<br>NavBar > Menu > Benefits > Manage Automated Enrollment > Events > On-Demand<br>Event Maintenance                                                                                                    |

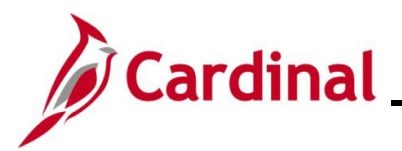

| Step            | Action                                                                                                    |
|-----------------|----------------------------------------------------------------------------------------------------|
| The <b>On-D</b> | emand Event Maintenance Find an Existing Value page displays.                                                                                                    |
|                 | ardinal Homepage On-Demand Event Maintenance                                                                                                    |
| On-I            | Demand Event Maintenance                                                                                                    |
| Fin             | d an Existing Value                                                                                                    |
| ✓ Se<br>Enter   | arch Criteria any information you have and click Search. Leave fields blank for a list of all values.                                                                                                    |
| Ę               | Recent Searches Choose from recent searches V 🎜 Saved Searches Choose from saved searches V                                                                                                    |
|                 | Empl ID begins with V                                                                                                    |
|                 |                                                                                                    |
|                 |                                                                                                    |
|                 | Second Last Name begins with v                                                                                                    |
|                 | Alternate Character Name begins with v                                                                                                    |
|                 |                                                                                                    |
|                 | Search Clear                                                                                                    |
|                 |                                                                                                    |
| ĺ               | For more information pertaining to the Cardinal HCM Search pages, refer to the Job Aid titled<br>"Overview of the Cardinal HCM Search Pages". This Job Aid is located on the Cardinal Website in <b>Job Aids</b> under <b>Learning</b> . |
| 13.             | Enter the employee's Employee ID in the <b>Empl ID</b> field.                                                                                                    |
|                 | Searches can also be performed using the employee's name. However, it is recommended                                                                                                    |
|                 | to use the Employee ID as every employee will have a unique Employee ID.                                                                                                    |
|                 | Empl ID begins with V                                                                                                    |
| 14.             | Click the <b>Search</b> button.                                                                                                    |
|                 | Search Clear                                                                                                    |

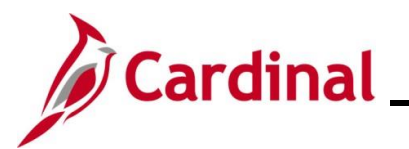

| Step                                                                              | Action                                                                                                    |  |  |  |  |  |
|-----------------------------------------------------------------------------------|----------------------------------------------------------------------------------------------------|--|--|--|--|--|
| The <b>On-Demand Event Maintenance</b> page displays for the applicable employee. |                                                                                                    |  |  |  |  |  |
|                                                                                   | ← Cardinal Homepage On-Demand Event Maintenance                                                                                                    |  |  |  |  |  |
|                                                                                   | On-Demand Event Maintenance                                                                                                    |  |  |  |  |  |
|                                                                                   | Activity Date 09/08/2024 Source Manual Event Empl Record 0                                                                                                    |  |  |  |  |  |
|                                                                                   | Schedule/Prepare Activity Pending Activities 1 Show Activities Action BIR                                                                                                    |  |  |  |  |  |
|                                                                                   | Event ID     0     Event Date     10/01/2024     Status     Prepared     Class     OE     Event Status     Update       Prepare Options     Event Status     Event Status     Open for Processing        |  |  |  |  |  |
|                                                                                   | Enrollment Statement Run Date Frequency                                                                                                    |  |  |  |  |  |
|                                                                                   | Election Entry     Entered     0     of     4       Validate/Finalize     Errors     0     Show Errors     Finalize/Apply Defaults       Confirmation Statement     Run Date     Finalize/Apply Defaults |  |  |  |  |  |
|                                                                                   | Reprocess     Process Indicator     N     Q       Normal Processing       Save     Return to Search     Notify                                                                                           |  |  |  |  |  |
| 15.                                                                               | Click the Schedule/Prepare Activity button.                                                                                                    |  |  |  |  |  |
|                                                                                   | Schedule/Prepare Activity                                                                                                    |  |  |  |  |  |
| i                                                                                 | If the <b>Schedule/Prepare Activity</b> button is disabled, the Ben Admin process has already prepared the Benefit Event. Proceed to the next step.                                                      |  |  |  |  |  |
| Once the                                                                          | process completes, a <b>Message</b> displays in a pop-up window.                                                                                                    |  |  |  |  |  |
|                                                                                   | Process completed successfully. (3000,530)                                                                                                    |  |  |  |  |  |
| 16.                                                                               | Click the <b>OK</b> button.                                                                                                    |  |  |  |  |  |

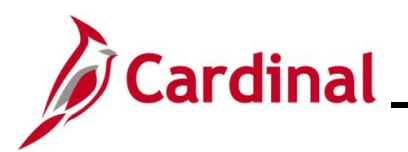

| Step           | Action                        |                                          |                             |                    |                             |                                |                          |              |                  |
|----------------|-------------------------------|------------------------------------------|-----------------------------|--------------------|-----------------------------|--------------------------------|--------------------------|--------------|------------------|
| i              | The <b>Stat</b><br>Processi   | t <b>us</b> field no<br>ing".            | ow displays                 | "Prepared          | " and th                    | e Event                        | Status field             | now dis      | splays "Open for |
|                | Status                        | Prepared                                 | CI                          | lass BIR           |                             | Event Sta                      | tus Update               |              |                  |
|                |                               |                                          | Event Sta                   | Open f             | or Proces                   | sing                           |                          |              |                  |
| 17.            | Click the                     | Election                                 | Entry butto                 | on.                |                             |                                |                          |              |                  |
| The <b>Ben</b> |                               |                                          |                             |                    |                             | low                            |                          |              |                  |
|                |                               | ia Entry p                               | age display                 | /s in a pop-       | up winc                     | low.                           |                          |              |                  |
|                |                               |                                          |                             | BenAdmin           | Data Entry                  |                                |                          |              | ×                |
| _              | Event / Participant Sele      | ection Option Elect                      | Dependents / Be             | eneficiaries       |                             |                                |                          |              |                  |
|                | Sched ID EM<br>Event Data 09/ | 100 Empl ID<br>/08/2024 Birth or Adoptic | n                           | Exc                | Ben Re<br>ess Credit Rollov | ecord 0<br>ver To Forfeit Exce | Event ID 3<br>ss Credits |              |                  |
| ~              | Available Plans an            | d Options ⑦                              |                             |                    |                             |                                |                          | Q I 1 of 1 v |                  |
| F              | Plan Type 10 : Medica         | al                                       |                             |                    |                             |                                |                          |              |                  |
|                | Option                        | Code 22 Q                                | Kaiser HMO (KP) (Self + St  | pouse)             |                             |                                | ¢.                       |              |                  |
|                | Hea                           | Ith Provider ID                          |                             | Previously         | Seen                        | Special Requireme              | ents                     |              |                  |
|                | Dependents/Benef              | ficiaries                                |                             |                    |                             |                                |                          |              |                  |
|                | Enrol                         | II All                                   |                             |                    |                             |                                |                          |              |                  |
|                | Dependents/Bene               | eficiaries                               |                             |                    |                             |                                |                          |              |                  |
|                | *ID                           | Name                                     | Relationship to<br>Employee | Health Provider ID | Previously<br>Seen          | Covered<br>Person Type         | Age Limit Flag           |              |                  |
|                | 01 Q                          |                                          | Spouse                      |                    |                             | Spouse                         |                          |              |                  |
|                | +                             |                                          |                             |                    |                             |                                |                          |              |                  |
|                |                               |                                          |                             |                    |                             |                                |                          |              |                  |
|                | OK Cancel                     | Apply                                    |                             |                    |                             |                                |                          |              | Refresh          |
| Ev             | ent / Participant Selectio    | n   Option Election                      | Jependents / Beneficiaries  |                    |                             |                                |                          |              | · ·              |

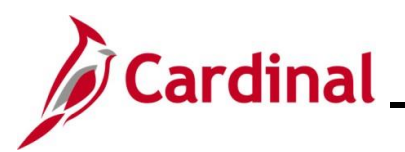

# **Benefits Job Aid**

| Step            | Action                                                                                                    |  |  |  |  |  |
|-----------------|----------------------------------------------------------------------------------------------------|--|--|--|--|--|
| 18.             | Update the employee's benefit elections as needed (in this scenario, the coverage code was updated to "Family" and the additional dependent was added. |  |  |  |  |  |
|                 | Plan Type 10 : Medical                                                                                                    |  |  |  |  |  |
|                 | Option Code 24 Q                                                                                                    |  |  |  |  |  |
|                 | Health Provider ID Previously Seen                                                                                                    |  |  |  |  |  |
|                 | Special Requirements                                                                                                    |  |  |  |  |  |
|                 | Dependents/Beneficiaries                                                                                                    |  |  |  |  |  |
|                 | Dependents/Beneficiaries                                                                                                    |  |  |  |  |  |
|                 | "ID Name Relationship to Employee Health Provider ID Previously Seen Person Type Age Limit Flag                                                        |  |  |  |  |  |
|                 | 01 Q Spouse D Spouse D                                                                                                    |  |  |  |  |  |
|                 | 02         Q         Child         Child         Child         —                                                                                       |  |  |  |  |  |
|                 | +                                                                                                    |  |  |  |  |  |
|                 |                                                                                                    |  |  |  |  |  |
|                 |                                                                                                    |  |  |  |  |  |
| 19.             | Once all of the applicable elections have been updated, click the <b>OK</b> button at the bottom of                                                    |  |  |  |  |  |
|                 | the page.                                                                                                    |  |  |  |  |  |
|                 | OK Cancel Apply                                                                                                    |  |  |  |  |  |
|                 |                                                                                                    |  |  |  |  |  |
| The <b>On-D</b> | emand Event Maintenance page redisplays                                                                                                    |  |  |  |  |  |
| •               | - Cardinal Homepage On-Demand Event Maintenance                                                                                                    |  |  |  |  |  |
| c               | Dn-Demand Event Maintenance                                                                                                    |  |  |  |  |  |
|                 | Person ID Ben Record 0                                                                                                    |  |  |  |  |  |
|                 | Activity Date Source Empl Record 0                                                                                                    |  |  |  |  |  |
|                 | Schedule/Prepare Activity         Pending Activities         0         Show Activities         Action                                                  |  |  |  |  |  |
|                 | Event ID     3     Event Date     09/08/2024     Status     Entered     Class     BIR     Event Status Update                                          |  |  |  |  |  |
|                 | Prepare Options Event Status Open for Processing                                                                                                    |  |  |  |  |  |
|                 | Enrollment Statement Run Date Frequency                                                                                                    |  |  |  |  |  |
|                 | Deduction Frequency      O Annual Frequency                                                                                                    |  |  |  |  |  |
|                 | Election Entry Entered 1 of 1 Show Plans                                                                                                    |  |  |  |  |  |
|                 | Validate/Finalize 0 Show Errors Grinalize/Apply Defaults                                                                                               |  |  |  |  |  |
|                 | Confirmation Statement Run Date                                                                                                    |  |  |  |  |  |
|                 | Reprocess Process Indicator N Q<br>Normal Processing                                                                                                   |  |  |  |  |  |
|                 | Save Return to Search Notify                                                                                                    |  |  |  |  |  |

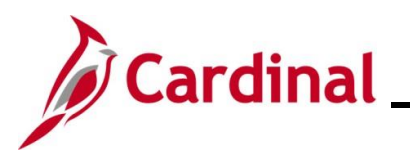

# **Benefits Job Aid**

| Step            | Action                                                                                                    |
|-----------------|----------------------------------------------------------------------------------------------------|
| 20.             | Click the Validate/Finalize button.                                                                                                    |
|                 | Validate/Finalize                                                                                                    |
| Once the        | process completes, a <b>Message</b> displays in a pop-up window.                                                                                                    |
|                 | Process completed successfully. (3000,530)                                                                                                    |
| 21.             | Click the <b>OK</b> button.                                                                                                    |
|                 | OK                                                                                                    |
| The <b>On-D</b> | emand Event Maintenance page redisplays.                                                                                                    |
|                 | ← Cardinal Homepage On-Demand Event Maintenance                                                                                                    |
|                 | Dn-Demand Event Maintenance Person ID Ben Record 0                                                                                                    |
|                 | Activity Date Source Empl Record 0                                                                                                    |
|                 | Schedule/Prepare Activity         Pending Activities         O         Show Activities         Action                                                                                    |
|                 | Event ID     3     Event Date     09/08/2024     Status     Finalized - Enrolled     Class     BIR     Event Status     Update       Prepare Options     Event Status     - Event Status |
|                 | Enrollment Statement Run Date Erequency                                                                                                    |
|                 | Deduction Frequency      Annual Frequency                                                                                                    |
|                 | Election Entry Entered 0 of 0 Show Plans                                                                                                    |
|                 | Validate/Finalize Errors 0 Show Errors Finalize/Apply Defaults                                                                                                    |
|                 | Confirmation Statement Run Date                                                                                                    |
|                 | Reprocess Indicator N                                                                                                    |
|                 | Save Return to Search Notify                                                                                                    |
| i               | The <b>Status</b> field now displays "Finalized – Enrolled" and the <b>Event Status</b> field now displays "Closed to Processing".                                                       |

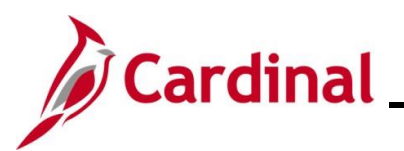

| Step            | Action                                               |                                                                           |                             |                                                                                                    |                       |  |  |
|-----------------|------------------------------------------------------|---------------------------------------------------------------------------|-----------------------------|----------------------------------------------------------------------------------------------------|-----------------------|--|--|
| 22.             | Click the Event                                      | Status Update button a                                                    | nd review                   | the employee's Benefit Ev                                                                                                    | vents.                |  |  |
|                 | Event Status Update                                  |                                                                           |                             |                                                                                                    |                       |  |  |
| The <b>BenA</b> | dmin Event Sta                                       | tus Update page displa                                                    | ys in a pop                 | -up window.                                                                                                    |                       |  |  |
|                 |                                                      | BenAdmin Ever                                                             | nt Status Upda              | te                                                                                                    | ×                     |  |  |
| l               | Jpdate Event Status                                  |                                                                           |                             |                                                                                                    | Help                  |  |  |
|                 | Empl ID                                              |                                                                           | Ben                         | Record 0                                                                                                    |                       |  |  |
| -               | Event Status Update ③                                |                                                                           |                             | Q    < < 1 of 8 v > >                                                                                                    |                       |  |  |
|                 | Schedule ID<br>Event Date<br>Event ID                | TOL<br>10/01/2024 Event Disconnected<br>0                                 |                             | □ Address Eligibility Changed<br>□ MultiJob Indicator Changed<br>□ Job Eligibility Changed<br>☑ Event Out of Sequence         |                       |  |  |
|                 | Event Class<br>Event Priority                        | OE Open Enrollment<br>900                                                 |                             | Finalize/Apply Defaults                                                                                                    |                       |  |  |
|                 | Benefit Program                                      | SAL                                                                       | Print Option                | Print Confirmation Forms Only                                                                                                 |                       |  |  |
|                 | Process Status                                       | Prepared                                                                  | *Process                    | Normal Processing                                                                                                    |                       |  |  |
|                 | Action Source                                        | Open Enrollment                                                           | *Event Status               | Open for Processing                                                                                                    |                       |  |  |
|                 | Schedule ID<br>Event Date<br>Event ID                | EM00<br>09/08/2024 Event Disconnected<br>3                                |                             | Address Eligibility Changed MultiJob Indicator Changed Job Eligibility Changed Event Out of Sequence                          |                       |  |  |
|                 | Event Class<br>Event Priority                        | BIR Birth or Adoption 410                                                 |                             | Finalize/Apply Defaults                                                                                                    |                       |  |  |
|                 | Benefit Program                                      | SAL                                                                       | Print Option                | Print Confirmation Forms Only                                                                                                 |                       |  |  |
|                 | Process Status                                       | Finalized - Enrolled                                                      | *Process                    | Normal Processing                                                                                                    |                       |  |  |
|                 | Action Source                                        | Manual Event                                                              | *Event Status               | Closed to Processing                                                                                                    |                       |  |  |
|                 | Schedule ID<br>Event Date<br>Event ID<br>Event Class | 247COV<br>07/01/2024 Event Disconnected<br>0<br>OE Open Enrollment        |                             | Address Eligibility Changed MultiJob Indicator Changed Job Eligibility Changed Event Out of Sequence Eligatize/Apply Defaults |                       |  |  |
| 23.             | Locate the Bene<br>dropdown butto                    | efit Event for the Open E<br>n and select "Assign Ber<br>ormal Processing | nrollment a<br>nefit Progra | and then click the correspondent                                                                                              | onding <b>Process</b> |  |  |
| 24.             | Click the <b>OK</b> bu                               | tton at the bottom of the                                                 | page.                       |                                                                                                    |                       |  |  |

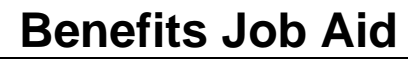

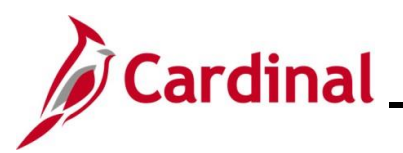

#### Step Action

Ĭ

This will wipe away the enrollments the employee made to OE prior to the Life Event. Be sure to have noted the employee's elections. This is an important step because it allows the user to pull in the changes that were made in the Life Event into the OE Enrollment.

#### The **On-Demand Event Maintenance** page redisplays.

| Activity Data                                                 | Source                                 | Empl Booord                                                        |             |
|---------------------------------------------------------------|----------------------------------------|--------------------------------------------------------------------|-------------|
| Schedule/Prepare Activity                                     | Pending Activities 0                   | Show Activities Action                                             |             |
| Event ID 0 Event Date<br>Prepare Options                      | 10/01/2024 <b>Status</b> Pr            | epared Class OE Event Status U<br>Event Status Open for Processing | pdate       |
| Enrollment Statement                                          | Run Date                               | Frequency                                                          |             |
| Election Entry<br>Validate/Finalize<br>Confirmation Statement | Entered 0 of 4<br>Errors 0<br>Run Date | Show Plans Show Errors Finalize/Apply Defaults                     |             |
| Reprocess Save Return to Search                               | Process Indicator A Q                  | ssign Benefit Program                                              |             |
| The <b>Status</b> field st<br>Processing".                    | ill displays "Prepare                  | d" and the <b>Event Status</b> field n                             | ow displays |

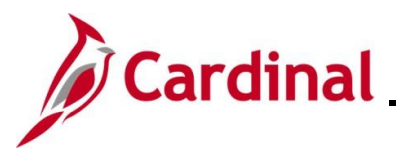

# **Benefits Job Aid**

| nAd          | lmin Data E                                                                                                    | Entry page                                                                                                    | e display                                                                                                 | ∕s in a pop-           | -up wind   | dow.                                 |                                                                                  |                                  |           |              |
|--------------|----------------------------------------------------------------------------------------------------|----------------------------------------------------------------------------------------------------|----------------------------------------------------------------------------------------------------|------------------------|------------|--------------------------------------|----------------------------------------------------------------------------------|----------------------------------|-----------|--------------|
|              |                                                                                                    |                                                                                                    |                                                                                                    | BenAdmin               | Data Entry |                                      |                                                                                  |                                  |           | ×            |
| <u>E</u> ver | ent / Participant Selection                                                                                                    | Option Election                                                                                                    | Dependents / Be                                                                                           | eneficiaries           |            |                                      |                                                                                  |                                  |           | Help         |
|              |                                                                                                    |                                                                                                    |                                                                                                    |                        |            |                                      | 5 (15 )                                                                          |                                  |           |              |
|              | Sched ID     EM00     Empl ID     Ben Record     0     Event ID     3       Event Data     09/08/2024     Birth or Adoption     Excess Credit Rollover To     Forfeit Excess Credits                               |                                                                                                    |                                                                                                    |                        |            |                                      |                                                                                  |                                  |           |              |
| ~ Av         | vailable Plans and Optio                                                                                                    | ons 🕐                                                                                                    |                                                                                                    |                        |            |                                      |                                                                                  | Q                                | 1 of 1 🗸  |              |
| Plan         | Type 10 : Medical                                                                                                    |                                                                                                    |                                                                                                    |                        |            |                                      |                                                                                  |                                  |           |              |
|              | Option Code                                                                                                    | 22 Q                                                                                                    |                                                                                                    |                        |            |                                      |                                                                                  | ¢                                |           |              |
| -            | Health Prov                                                                                                    | vider ID                                                                                                    | HIMO (KP) (Sell + Sp                                                                                      | Previously             | Seen       |                                      |                                                                                  |                                  |           |              |
|              |                                                                                                    |                                                                                                    |                                                                                                    |                        |            | Special Requir                       | ements                                                                           |                                  |           |              |
| De           | ependents/Beneficiarie                                                                                                    | <b>:S</b>                                                                                                    |                                                                                                    |                        |            |                                      |                                                                                  |                                  |           |              |
|              | Enroll All                                                                                                    | ]                                                                                                    |                                                                                                    |                        |            |                                      |                                                                                  |                                  |           |              |
| D            | 1D Nem                                                                                                    | les I                                                                                                    | Relationship to                                                                                           | Hasitia Bravidar ID    | Previously | Covered                              | Ang Limi                                                                         | t Elan                           |           |              |
| _            |                                                                                                    |                                                                                                    | Employee                                                                                                  |                        | Seen       | Person Type                          | Age Lim                                                                          |                                  |           |              |
|              | 01 Q                                                                                                    |                                                                                                    | Spouse                                                                                                    |                        |            | Spouse                               |                                                                                  |                                  | -         |              |
|              | +                                                                                                    |                                                                                                    |                                                                                                    |                        |            |                                      |                                                                                  |                                  |           |              |
|              |                                                                                                    |                                                                                                    |                                                                                                    |                        |            |                                      |                                                                                  |                                  |           |              |
| Event / F    | X Cancel A<br>Participant Selection   Op                                                                                                    | Apply<br>ption Election   Depen                                                                                                    | dents / Beneficiaries                                                                                     | ment electi            | ons for    | Open F                               | nrollmer                                                                         | nt (OF) to                       |           | esh          |
| Event / f    | Participant Selection 1 op<br>Jpdate the<br>Event previo                                                                                                    | Apply<br>ption Election   Depen<br>employee<br>ously ente                                                                                        | dents / Beneficiaries<br>'s enrollr<br>red.                                                               | ment electi            | ons for    | Open E                               | nrollmer                                                                         | nt (OE) to                       | o match t | esh          |
| Event / F    | Participant Selection   Op<br>Jpdate the<br>Event previo<br>Plan Type 10 : Medica                                                                                                    | employee<br>ously ente                                                                                                    | dents / Beneficiaries<br>'s enrollr<br>red.                                                               | ment electi            | ons for    | Open E                               | nrollmer                                                                         | nt (OE) to                       | o match t | esh          |
|              | Cancel A<br>Participant Selection 1 Of<br>Update the<br>Event previo<br>Plan Type 10 : Medica<br>Option                                                                                                    | Apply<br>ption Election   Depen<br>employee<br>ously ente<br>al<br>1 Code 24 Q                                                                   | dents / Beneficiaries<br>'S enrollr<br>red.                                                               | ment electi            | ons for    | Open E                               | Inrollmer                                                                        | nt (OE) to                       | o match t | esh<br>the l |
| Event / f    | DK Cancel A<br>Participant Selection 1 Op<br>Jpdate the<br>Event previo<br>Plan Type 10 : Medica<br>Option<br>Hea                                                                                                  | Apply<br>ption Election   Depen<br>employee<br>ously ente<br>al<br>I Code 24 Q                                                                   | dents / Beneficiaries<br>'S enrollr<br>red.<br>Kaiser HMO (KP,                                            | ment electi            | ONS for    | Open E                               | nrollmer                                                                         | nt (OE) to                       | p match   | esh<br>:he l |
| Event / F    | X     Cancel     A       Participant Selection     0;       Jpdate the       Event previo       Plan Type 10 : Medica       Option       Heat                                                                      | Apply<br>ption Election   Depen<br>employee<br>ously ente<br>al<br>1 Code 24 Q                                                                   | dents / Beneficiaries<br>' <b>S enrollr</b><br>red.<br>Kaiser HMO (KP,                                    | ment electi            | ONS for    | Open E                               | Enrollmer                                                                        | nt (OE) to                       | o match f | esh<br>he l  |
|              | Cancel A<br>Participant Selection 1 Op<br>Update the<br>Event previo<br>Plan Type 10 : Medica<br>Option<br>Hea<br>Dependents/Benef                                                                                 | Apply<br>ption Election   Depen<br>employee<br>ously ente<br>al<br>1 Code 24 Q<br>1th Provider ID                                                | dents / Beneficiaries<br>'S enrollr<br>red.<br>Kaiser HMO (KP                                             | ment electi            | ONS for    | Open E                               | Enrollmer<br>Special Requiremen                                                  | nt (OE) to                       | p match f | esh          |
|              | X     Cancel     A       Participant Selection     Op       Jpdate the       Event previo       Plan Type 10 : Medica       Option       Hea       Dependents/Bener       Enro                                     | Apply<br>ption Election   Depen<br>employee<br>ously ente<br>al<br>1 Code 24 Q<br>1 Ith Provider ID                                              | dents / Beneficiaries<br>'S enrollr<br>red.<br>Kaiser HMO (KP                                             | ment electi            | ONS for    | Open E                               | Enrollmer<br>Special Requirement                                                 | nt (OE) to                       | o match t | esh<br>the l |
| C Event / f  | X     Cancel     A       Participant Selection       Op       Jpdate the       Event previo       Plan Type 10 : Medica       Option       Heat       Dependents/Benefit       Dependents/Benefit                  | Apply<br>ption Election   Depen<br>employee<br>ously ente<br>al<br>I Code 24 Q<br>itch Provider ID<br>ficiaries<br>efficiaries                   | dents / Beneficiaries<br>'S enrollr<br>red.<br>Kaiser HMO (KP                                             | ment electi            | ONS for    | Open E                               | Enrollmer<br>Special Requirement                                                 | nt (OE) to                       | p match 1 | esh          |
|              | DK     Cancel     A       Participant Selection       Op       Jpdate the       Event previo       Plan Type 10 : Medica       Option       Hea       Dependents/Benel       Enrol       Dependents/Benel       1D | Apply<br>ption Election 1 Depen<br>employee<br>ously ente<br>al<br>1 Code 24 Q<br>ith Provider ID<br>ficiaries<br>it All<br>eficiaries<br>Name   | dents / Beneficiaries<br>'S enrollr<br>red.<br>Kaiser HMO (KP<br>Relations<br>Employee                    | ment electi ) (Family) | ONS for    | Open E                               | Special Requirement<br>Covered<br>Person Type                                    | nt (OE) to                       | D match   | esh          |
| Event / H    | X Cancel A<br>Participant Selection 1 Op<br>Jpdate the<br>Event previo<br>Plan Type 10 : Medica<br>Option<br>Hea<br>Dependents/Benef<br>10<br>01 Q                                                                 | Apply<br>ption Election   Dependent<br>employee<br>ously ente<br>al<br>1 Code 24 Q<br>ith Provider ID (<br>ficiaries<br>ill All<br>eficiaries    | dents / Beneficiaries 'S enrollr red. Kaiser HMO (KP) Relations Employee Spouse                           | ) (Family)             | ONS for    | Open E                               | Special Requirement<br>Covered<br>Person Type<br>Spouse                          | nt (OE) to<br>ts<br>Age Limit Fi |           | esh          |
| Event / I    | DK     Cancel     A       Participant Selection 1     Op       Jpdate the       Event previo       Plan Type 10 : Medica       Option       Heat       Dependents/Bener       1D       01       02       02        | Apply<br>ption Election 1 Depen<br>employee<br>ously ente<br>al<br>1 Code 24 Q<br>ith Provider ID (<br>ficiaries<br>it All<br>eficiaries<br>Name | dents / Beneficiaries<br>'S enrollr<br>red.<br>Kaiser HMO (KP<br>Relations<br>Employee<br>Spouse<br>Child | hip to                 | ONS for    | Open E Previously Previously Control | Enrollmer Special Requiremer Special Requiremer Covered Person Type Spouse Child | nt (OE) to                       |           | esh          |
|              | X Cancel /<br>Participant Selection   Op<br>Jpdate the<br>Event previo<br>Plan Type 10 : Medica<br>Option<br>Hea<br>Dependents/Benet<br>ID<br>01 Q<br>02 Q<br>±                                                    | Apply<br>ption Election   Dependent<br>employee<br>ously ente<br>al<br>1 Code 24 Q<br>1 Code 24 Q<br>1 All<br>eficiaries<br>II All<br>eficiaries | dents / Beneficiaries 'S enrollr red. Kaiser HMO (KP) Kaiser HMO (KP) Kaiser Spouse Child                 | hip to Health Pro      | ons for    | Open E                               | Enrollmer Special Requiremer Covered Person Type Spouse Child                    | nt (OE) to                       |           | esh          |

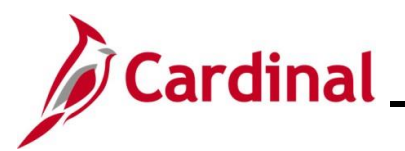

| Step            | Action                                                                                                    |   |
|-----------------|----------------------------------------------------------------------------------------------------|---|
| 27.             | Once all of the applicable elections have been updated, click the <b>OK</b> button at the bottom of the page.                                                                                                    |   |
| The <b>On-D</b> | Demand Event Maintenance page redisplays.                                                                                                    |   |
| E               | Cardinal Homepage On-Demand Event Maintenance                                                                                                    |   |
| c               | On-Demand Event Maintenance<br>Person ID Ben Record 0                                                                                                    |   |
|                 | Activity Date     Source     Empl Record     0       Schedule/Prepare Activity     Pending Activities     0     Show Activities     Action                                                                                                    |   |
|                 | Event ID 0 Event Date 10/01/2024 Status Entered Class OE Event Status Update   Prepare Options Event Status Open for Processing   Enrollment Statement Run Date Frequency Annual Frequency   Election Entry Entered 0 of 4 Show Plans   Validate/Finalize Errors 0 Show Errors Finalize/Apply Defaults   Confirmation Statement Run Date Normal Processing |   |
| i               | The <b>Status</b> field now displays "Entered" and the <b>Event Status</b> field still displays "Open for Processing".                                                                                                    |   |
| 28.             | Click the <b>Validate/Finalize</b> button.                                                                                                    | _ |

Once the process completes, a **Message** displays in a pop-up window.

Process completed successfully. (3000,530)

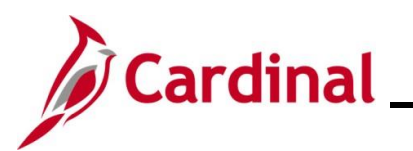

| Step            | Action                                                                                                    |
|-----------------|----------------------------------------------------------------------------------------------------|
| 29.             | Click the <b>OK</b> button.                                                                                                    |
| The <b>On-D</b> | emand Event Maintenance page redisplays.                                                                                                    |
| •               | - Cardinal Homepage On-Demand Event Maintenance                                                                                                    |
| c               | Dn-Demand Event Maintenance                                                                                                    |
|                 | Person ID Ben Record 0                                                                                                    |
|                 | Activity Date Source Empl Record 0                                                                                                    |
|                 | Schedule/Prepare Activity Pending Activities 0 Show Activities Action                                                                                                    |
|                 | Event ID     0     Event Date     10/01/2024     Status     Finalized - Enrolled     Class     OE     Event Status     Event Status                                                                        |
|                 | Enrollment Statement Run Date Encourage                                                                                                    |
|                 | O Deduction Frequency     O Annual Frequency                                                                                                    |
|                 | Election Entry     Entered     0     Show Plans       Validate/Finalize     Errors     0     Show Errors     Finalize/Apply Defaults       Confirmation Statement     Run Date     Finalize/Apply Defaults |
|                 | Reprocess     Process Indicator     N       Normal Processing                                                                                                    |
| ĺ               | Confirm that the <b>Status</b> field now displays "Finalized – Enrolled" and that the <b>Event Status</b> field now displays "Closed to Processing".                                                       |
| 26.             | Click the <b>Save</b> button.                                                                                                    |
|                 | Save Return to Search Notify                                                                                                    |